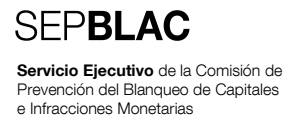

# 15.12.2010 Documento de configuración de macros en Excel Formulario "F22-8 Entidades examinadas\_DNI\_XSAA"

**RESUMEN** Documento sobre los pasos que se han de realizar para configurar las macros de Excel con el fin de poder ejecutar el formulario "F22-8 Entidades examinadas\_DNI\_XSAA".

## ÍNDICE

- 1 Introducción 3
- 2 Microsoft Excel 2003 4
- 3 Microsoft Excel 2007 6
- 4 Microsoft Excel 2010 9

#### 1 Introducción

Con objeto de poder cumplimentar adecuadamente el formulario "F22-8 Entidades examinadas\_DNI\_XSAA" y como paso previo a la utilización del mismo, es necesario configurar la aplicación ofimática Microsoft Excel para que las macros que se ejecutan dentro de dicho formulario funcionen correctamente y se validen todos los campos a cumplimentar así como sus formatos correspondientes.

A continuación se detallan las acciones a realizar, **antes de la primera utilización del formulario**, en la aplicación Microsoft Excel para las siguientes versiones ofimáticas:

- Microsoft Excel 2003
- Microsoft Excel 2007
- Microsoft Excel 2010

#### 2 Microsoft Excel 2003

Con carácter previo a la utilización del formulario F22-8, el usuario final de éste deberá realizar los siguientes pasos para habilitar las macros en la aplicación Microsoft Excel 2003:

- En primer lugar se deberá abrir la aplicación Microsoft Excel 2003.
- Una vez abierta, se seleccionará la siguiente opción de menú:
- Herramientas >> Macro >> Seguridad
- Aparecerá la siguiente pantalla:

| Seguridad ? 🗙                                                                                                    |
|----------------------------------------------------------------------------------------------------|
| Nivel de seguridad Euentes de confianza                                                                                                    |
| C Alto. Sólo se ejecutarán las macros firmadas que proceden de<br>fuentes de confianza. Las macros sin firmar se deshabilitan<br>automáticamente.                                                                     |
| C Media. Puede elegir ejecutar o no macros que probablemente<br>son inseguras.                                                                                                    |
| Bajo (no recomendado). No ofrece protección contra macros<br>inseguras. Utilice este valor sólo si dispone de un antivirus en<br>el equipo o si ha verificado la seguridad de todos los<br>documentos que va a abrir. |
| No hay ningún antivirus instalado.                                                                                                    |
| Aceptar Cancelar                                                                                                    |

- En ella:
  - o Dentro de la pestaña "Nivel de seguridad" se deberá seleccionar la opción "Bajo".

| Seguridad                                                                                                    | × |
|----------------------------------------------------------------------------------------------------|---|
| Nivel de seguridad Euentes de confianza                                                                                                    |   |
| C <u>A</u> lto. Sólo se ejecutarán las macros firmadas que proceden de<br>fuentes de confianza. Las macros sin firmar se deshabilitan<br>automáticamente.                                                             |   |
| C Media. Puede elegir ejecutar o no macros que probablemente<br>son inseguras.                                                                                                    |   |
| Bajo (no recomendado). No ofrece protección contra macros<br>inseguras. Utilice este valor sólo si dispone de un antivirus en<br>el equipo o si ha verificado la seguridad de todos los<br>documentos que va a abrir. |   |
| No hay ningún antivirus instalado.                                                                                                    |   |
| Aceptar Cancelar                                                                                                    |   |

 Dentro de la pestaña "Fuentes de confianza" se deberá seleccionar la opción "Confiar en todas las plantillas y complementos instalados".

| Seguridad                                                 | <u>?</u> × |  |  |  |
|-----------------------------------------------------------|------------|--|--|--|
| Nivel de seguridad                                        |            |  |  |  |
|                                                           |            |  |  |  |
|                                                           |            |  |  |  |
|                                                           |            |  |  |  |
|                                                           |            |  |  |  |
|                                                           |            |  |  |  |
|                                                           |            |  |  |  |
|                                                           |            |  |  |  |
|                                                           |            |  |  |  |
|                                                           |            |  |  |  |
| Quita                                                     | ar         |  |  |  |
| Confiar en todas las plantillas y complementos instalados |            |  |  |  |
| Confiar en el acceso a proyectos de <u>V</u> isual Basic  |            |  |  |  |
| No hay ningún antivirus instalado.                        |            |  |  |  |
| Aceptar Can                                               | celar      |  |  |  |
|                                                           |            |  |  |  |

- Una vez realizados los pasos anteriores, se pulsará el botón "Aceptar" y se cerrará la aplicación Microsoft Excel 2003.
- A partir de este momento, la aplicación Microsoft Excel 2003 ya estará en condiciones de ejecutar correctamente el formulario F22-8.

#### 3 Microsoft Excel 2007

Con carácter previo a la utilización del formulario F22-8, el usuario final de éste deberá realizar los siguientes pasos para habilitar las macros en la aplicación Microsoft Excel 2007:

- En primer lugar se deberá abrir la aplicación Microsoft Excel 2007.
- Una vez abierta, se seleccionará el botón de Microsoft Office y se mostrará la siguiente pantalla:

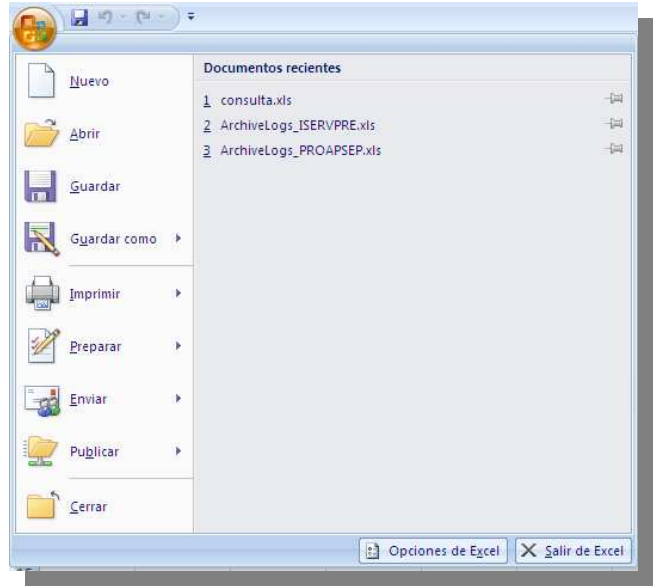

• Se seleccionará el botón "Opciones de Excel" y se mostrará la siguiente pantalla;

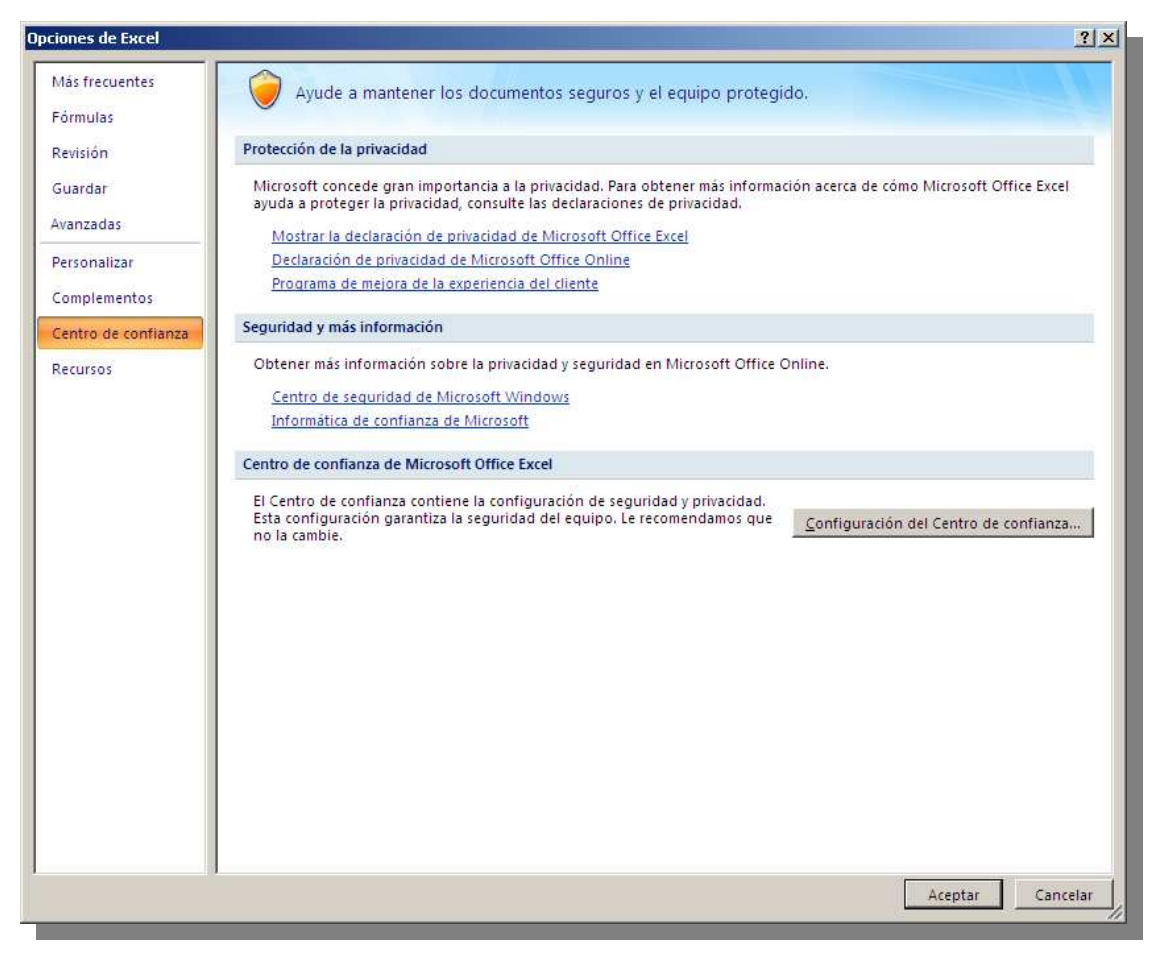

• En la sección de la izquierda se hará clic sobre "Centro de confianza". Posteriormente, dentro de la sección de la derecha llamada "Centro de confianza de Microsoft Office Excel" se pulsará sobre el botón "Configuración del Centro de confianza..." donde aparecerá la siguiente pantalla:

| bicaciones de iconfianza         omplementos         onfiguración de ActiveX         onfiguración de ActiveX         onfiguración de macros         arra de mensajes         ontenido externo         pciones de privacidad         Dicaciones de directiva         Dicación predeterminada de Excel 2007:         CNal de programa/Microsoft/Excel/XLSTART       Ubicación predeterminada de Excel 2007:         CNal de programa/Microsoft/Excel/XLSTART       Ubicación predeterminada de Excel 2007:         CNal de programa/Microsoft/Excel/XLSTART       Ubicación predeterminada de Excel 2007:         CNal de programa/Microsoft/Excel/XLSTART       Ubicación predeterminada de Excel 2007:         CNal de acceso:       C\'Archivos de programa/Microsoft Officel 2 STARTUP         Ubicación predeterminada de Excel 2007:       Ubicación predeterminada de Excel 2007:         Ubicaciones de directiva       Ubicación predeterminada de Excel 2007:         Ubicaciones de directiva       Ubicación predeterminada de Excel 2007:         Ubicación predeterminada de Excel 2007:       Ubicación predeterminada de Excel 2007:         C\'Archivos de programa/Microsoft Officel/Emplates/       Ubicación predeterminada de Excel 2007:         Ubicaciones de directiva       Ubicación predeterminada de Excel 2007: Plantillas de la aplicación                                                                                                    |                    |
|----------------------------------------------------------------------------------------------------|--------------------|
| omplementos       ubicación, compruebe que la nueva ubicación sea segura.         Ruta de acceso       Descripción         onfiguración de ActiveX       Ubicaciones de usuario         clmai/Microsoft Office\Templates\       Ubicación predeterminada de Excel 2007;         clmai/Microsoft Office\Office12XISTART       Ubicación predeterminada de Excel 2007;         clmai/Microsoft Office\Office12XISTART       Ubicación predeterminada de Excel 2007;         clmai/Microsoft Office\Office12XISTART       Ubicación predeterminada de Excel 2007;         clai/Microsoft Office\Office12XISTART       Ubicación predeterminada de Excel 2007;         clai/Microsoft Office\Office12XIETART       Ubicación predeterminada de Excel 2007;         clai/Microsoft Office\Office12XIETART       Ubicación predeterminada de Excel 2007;         ubicaciones de privacidad       Ubicación predeterminada de Excel 2007;         Ubicaciones de directiva       Ubicación predeterminada de Excel 2007;         Ubicaciones de directiva       Ubicación predeterminada de Excel 2007;         Ubicaciones de directiva       Ubicación predeterminada de Excel 2007;         Ubicaciones de directiva       Ubicación predeterminada de Excel 2007;         Ubicaciones de directiva       Ubicación predeterminada de Excel 2007;         Ubicación predeterminada de Excel 2007;       Ubicación pred                                                         | ambia o agrega una |
| Ruta de acceso:       Descripción       Fecha         Configuración de ActiveX       Ubicación predeterminada de Excel 2007:       Excel 2007:         Configuración de macros       C^ de programa/Microsoft Office/Templates/       Ubicación predeterminada de Excel 2007:         Sarra de mensajes       C^aim/Microsoft Office/Office12/XISTART,       Ubicación predeterminada de Excel 2007:         Contenido externo       C^aim/Microsoft Office/Office12/XISTART,       Ubicación predeterminada de Excel 2007:         Dipciones de privacidad       Caim/Microsoft Office/Office12/XISTART,       Ubicación predeterminada de Excel 2007:         Ubicación predeterminada de Excel 2007:       Caim/Microsoft Office/Office12/XISTART,       Ubicación predeterminada de Excel 2007:         Dipciones de privacidad       Cai/Microsoft Office/Office12/Library/       Ubicación predeterminada de Excel 2007:         Ubicaciones de directiva       Ubicación predeterminada de Excel 2007:       Ubicación predeterminada de Excel 2007:         Ubicaciones de directiva       Ubicación predeterminada de Excel 2007:       Ubicación predeterminada de Excel 2007:         Ubicación predeterminada de Excel 2007:       Ubicación predeterminada de Excel 2007:       Ubicación predeterminada de Excel 2007:         Ubicación predeterminada de Excel 2007:       Ubicación predeterminada de Excel 2007: Plantillas de la aplicación <th></th>   |                    |
| Jonfiguración de Activex       Ubicaciones de usuario         Jonfiguración de macros       C\ programa\Microsoft\Excel\XLSTAR\       Ubicación predeterminada de Excel 2007:         Jarra de mensajes       C\ama\MicrosoftOffice\Office12\XLSTAR\       Ubicación predeterminada de Excel 2007:         Jonfiguración de externo       C\ama\MicrosoftOffice\Office12\XLSTAR\       Ubicación predeterminada de Excel 2007:         Dipciones de privacidad       C\ama\MicrosoftOffice\Office12\XLISTAR\       Ubicación predeterminada de Excel 2007:         Ubicaciónes de privacidad       C\ama\MicrosoftOffice\Office12\XLISTAR\       Ubicación predeterminada de Excel 2007:         Ubicaciónes de privacidad       C\ama\MicrosoftOffice\Office12\XLISTAR\       Ubicación predeterminada de Excel 2007:         Ubicaciónes de privacidad       C\ama\MicrosoftOffice\Office12\LIbrary\       Ubicación predeterminada de Excel 2007:         Ubicaciones de directiva       Ubicación predeterminada de Excel 2007:       Ubicación predeterminada de Excel 2007:         Ubicaciones de directiva       Ubicación predeterminada de Excel 2007:       Ubicación predeterminada de Excel 2007:         Ubicaciones de directiva       Ubicación predeterminada de Excel 2007:       Ubicación predeterminada de Excel 2007:         Ubicaciónes de acceso:       C\.Lichtivos de programa\Microsoft Office\Templates\       Descripción:         Ubicación | de modificación    |
| ECI programa/Microsoft Office/Templates/       Ubicación predeterminada de Excel 2007:         CA de programa/Microsoft Office/Templates/       Ubicación predeterminada de Excel 2007:         CA de programa/Microsoft Office/IXLSTART       Ubicación predeterminada de Excel 2007:         CA                                                                                                    |                    |
| C:\ de programa\Microsoft\Excel/XLSTART       Ubicación predeterminada de Excel 2007:         C:\ama\Microsoft\Cfrice\Cfricel2XLSTART       Ubicación predeterminada de Excel 2007:         c:\ama\Microsoft\Cfrice\Cfricel2XLSTARTVP       Ubicación predeterminada de Excel 2007:         pciones de privacidad       C:\ama\Microsoft\Cfrice\Cfricel2XLSTARTVP         Ubicación predeterminada de Excel 2007:       Ubicación predeterminada de Excel 2007:         Ubicación predeterminada de Excel 2007:       Ubicación predeterminada de Excel 2007:         C:\ama\Microsoft\Cfrice\Cfricel2XLSTARTVP       Ubicación predeterminada de Excel 2007:         Ubicación predeterminada de Excel 2007:       Ubicación predeterminada de Excel 2007:         Ubicacion predeterminada de Excel 2007:       Ubicación predeterminada de Excel 2007:         Ubicaciones de directiva       Ubicación predeterminada de Excel 2007:         Ubicaciones de directiva       Ubicación predeterminada de Excel 2007:         Ruta de acceso:       C:\Archivos de programa\Microsoft Office\Templates\         Descripción:       Ubicación predeterminada de Excel 2007: Plantillas de la aplicación                                                                                                    |                    |
| arra de mensajes       Chumaluficosoft Office/Office120(START)       Ubicación predeterminada de Excel 2007:         ontenido externo       Chumaluficosoft Office/Office12(STARTUP)       Ubicación predeterminada de Excel 2007:         priones de privacidad       Chumaluficosoft Office/Office12(STARTUP)       Ubicación predeterminada de Excel 2007:         Ubicación predeterminada de Excel 2007:       Ubicación predeterminada de Excel 2007:       Ubicación predeterminada de Excel 2007:         Ubicación predeterminada de Excel 2007:       Ubicación predeterminada de Excel 2007:       Ubicación predeterminada de Excel 2007:         Ubicación predeterminada de Excel 2007:       Ubicación predeterminada de Excel 2007:       Ubicación predeterminada de Excel 2007:         Ruta de acceso:       C:\Archivos de programa\Microsoft Office\Templates\       Ubicación predeterminada de Excel 2007: Plantillas de la aplicación         Descripción:       Ubicación predeterminada de Excel 2007: Plantillas de la aplicación       C                                                                                                    |                    |
| cldo de programa/Microsoft Office/Office12/Library/       Ubicación predeterminada de Excel 2007:         cldo de programa/Microsoft Office/Office12/Library/       Ubicación predeterminada de Excel 2007:         upiciones de privacidad       Clama/Microsoft Office/Office12/Library/       Ubicación predeterminada de Excel 2007:         Ubicación predeterminada de Excel 2007:       Clama/Microsoft Office/Office12/Library/       Ubicación predeterminada de Excel 2007:         Ubicación predeterminada de Excel 2007:       Ubicación predeterminada de Excel 2007:       Ubicación predeterminada de Excel 2007:         Ruta de acceso:       Cl/Archivos de programa/Microsoft Office/Templates/       Descripción:         Ubicación predeterminada de Excel 2007:       Ubicación predeterminada de Excel 2007: Plantillas de la aplicación                                                                                                    |                    |
| Ciama/Microsoft Office/Office12/Library/       Ubicación predeterminada de Excel 2007;         Ipciones de privacidad       Ubicación contector predeterminada de Excel 2007;         Ubicación predeterminada de Excel 2007;       Ubicación predeterminada de Excel 2007;         Ruta de acceso:       C:\Archivos de programa\Microsoft Office\Templates\         Descripción:       Ubicación predeterminada de Excel 2007; Plantillas de la aplicación                                                                                                    |                    |
| Piciones de privacidad<br>Ubicaciones de directiva<br>Ruta de acceso: C\\Archivos de programa\Microsoft Office\Templates\<br>Descripción: Ubicación predeterminada de Excel 2007: Plantillas de la aplicación                                                                                                    |                    |
| Ubicaciones de directiva Ubicaciones de directiva Ruta de acceso: C:\Archivos de programa\Microsoft Office\Templates\ Descripción: Ubicación predeterminada de Excel 2007: Plantillas de la aplicación                                                                                                    |                    |
| Ruta de acceso: C\\Archivos de programa\Microsoft Office\Templates\<br>Descripción: Ubicación predeterminada de Excel 2007: Plantillas de la aplicación                                                                                                    |                    |
| Ruta de acceso: C:\Archivos de programa\Microsoft Office\Templates\<br>Descripción: Ubicación predeterminada de Excel 2007: Plantillas de la aplicación                                                                                                    |                    |
| Ruta de acceso: C\\Archivos de programa\Microsoft Office\Templates\<br>Descripción: Ubicación predeterminada de Excel 2007: Plantillas de la aplicación                                                                                                    |                    |
| Ruta de acceso: C:\Archivos de programa\Microsoft Office\Templates\<br>Descripción: Ubicación predeterminada de Excel 2007: Plantillas de la aplicación                                                                                                    |                    |
| Ruta de acceso: C:\Archivos de programa\Microsoft Office\Templates\<br>Descripción: Ubicación predeterminada de Excel 2007: Plantillas de la aplicación                                                                                                    |                    |
| Ruta de acceso: C\\Archivos de programa\Microsoft Office\Templates\<br>Descripción: Ubicación predeterminada de Excel 2007: Plantillas de la aplicación                                                                                                    |                    |
| Ruta de acceso: C:\Archivos de programa\Microsoft Office\Templates\<br>Descripción: Ubicación predeterminada de Excel 2007: Plantillas de la aplicación                                                                                                    |                    |
| Ruta de acceso: C:\Archivos de programa\Microsoft Office\Templates\<br>Descripción: Ubicación predeterminada de Excel 2007: Plantillas de la aplicación                                                                                                    |                    |
| Ruta de acceso: C:\Archivos de programa\Microsoft Office\Templates\<br>Descripción: Ubicación predeterminada de Excel 2007: Plantillas de la aplicación                                                                                                    |                    |
| Ruta de acceso: C:\Archivos de programa\Microsoft Office\Templates\<br>Descripción: Ubicación predeterminada de Excel 2007: Plantillas de la aplicación                                                                                                    |                    |
| Ruta de acceso; C:\Archivos de programa\Microsoft Office\Templates\<br>Descripción: Ubicación predeterminada de Excel 2007: Plantillas de la aplicación                                                                                                    |                    |
| Ruta de acceso: C:\Archivos de programa\Microsoft Office\Templates\<br>Descripción: Ubicación predeterminada de Excel 2007: Plantillas de la aplicación                                                                                                    |                    |
| Ruta de acceso: C:\Archivos de programa\Microsoft Office\Templates\<br>Descripción: Ubicación predeterminada de Excel 2007: Plantillas de la aplicación                                                                                                    |                    |
| Ruta de acceso:<br>Descripción:<br>Escho do modificación<br>Escho do modificación                                                                                                    |                    |
| Ruta de acceso: C:\Archivos de programa\Microsoft Office\Templates\<br>Descripción: Ubicación predeterminada de Excel 2007: Plantillas de la aplicación                                                                                                    |                    |
| Ruta de acceso: C:\Archivos de programa\Microsoft Office\Templates\<br>Descripción: Ubicación predeterminada de Excel 2007: Plantillas de la aplicación                                                                                                    |                    |
| Ruta de acceso: C: (Archivos de programa (Microsoft Office) (emplates)<br>Descripción: Ubicación predeterminada de Excel 2007: Plantillas de la aplicación                                                                                                    |                    |
| Descripcion: Ubicación predeterminada de Excel 2007: Plantillas de la aplicación                                                                                                    |                    |
| Forber do montificación:                                                                                                    |                    |
| Lastan de madificanerem                                                                                                    |                    |
| Pecha de modificación:                                                                                                    |                    |
| Subcarpetas: Permitido                                                                                                    |                    |
| Agregar nueva ubicación Ouitar                                                                                                    | Modificar          |
|                                                                                                    |                    |
| I Permitir ubicaciones de confianza que esten en la red (no recomendado)                                                                                                    |                    |
| Deshabilitar todas las ubicaciones de confianza. Sólo se confiará en archivos firmados por edit                                                                                                    | ores de confianza  |
|                                                                                                    |                    |
|                                                                                                    | Arr                |

• En dicha pantalla, dentro de la sección de la izquierda se hará clic sobre "Ubicaciones de confianza" y en la sección de la derecha se pulsará sobre el botón "Agregar nueva ubicación...", dando lugar a la siguiente pantalla:

| Ubicación de confianza de Microsoft Office                                                                                              |                                                            | ? ×              |
|----------------------------------------------------------------------------------------------------|------------------------------------------------------------|------------------|
| Advertencia: esta ubicación se considerará como ur<br>archivos. Si cambia o agrega una ubicación, asegúra<br>segura.<br>Ruta de acceso: | n origen de confianza para e<br>ese de que la nueva ubicac | abrir<br>ión sea |
| C:\Documents and Settings\mdrrml\Mis documentos                                                                                         | s\Experto Externo                                          |                  |
| Las subcarpetas de esta ubicación también son<br>Descripción:                                                                           | de confianza                                               | minar            |
| Centro de confianza: Experto Externo.                                                                                                   |                                                            |                  |
| Fecha y hora de creación: 15/12/2010 14:48                                                                                              |                                                            |                  |

- En ella:
  - Se deberá seleccionar una ubicación dentro del campo "Ruta de acceso", pulsando, para ello, al botón "Examinar..." y se seleccionará un directorio que el usuario estime oportuno.

- Se aconseja activar el campo "*Las subcarpetas de esta ubicación también son de confianza*" así como rellenar con unos comentarios el campo "Descripción".
- o Una vez realizados los pasos anteriores, se pulsará el botón "Aceptar".
- A continuación aparecerá la pantalla "Centro de confianza" y se pulsará el botón "Aceptar".
- Seguidamente, aparecerá la pantalla "Opciones de Excel" y se pulsará el botón "Aceptar".
- Una vez realizados los pasos anteriores, se cerrará la aplicación Microsoft Excel 2007.
- A partir de este momento, la aplicación Microsoft Excel 2007 ya estará en condiciones de ejecutar correctamente el formulario F22-8.

### 4 Microsoft Excel 2010

Con carácter previo a la utilización del formulario F22-8, el usuario final de éste deberá realizar los siguientes pasos para habilitar las macros en la aplicación Microsoft Excel 2010:

• Se seguirán todos los pasos mencionados en la sección "3 Microsoft Excel 2007".